## QCELLS

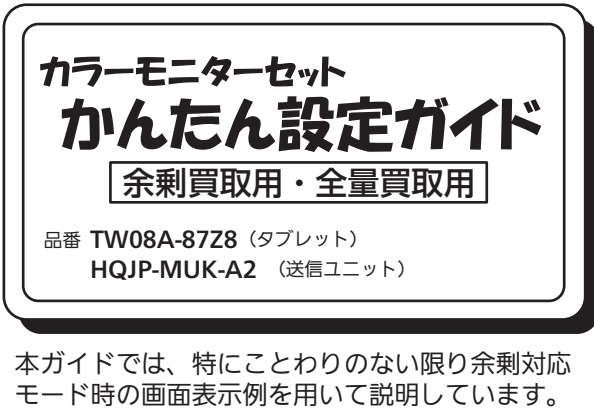

全量対応モードでは、一部表示されないボタンが あります。

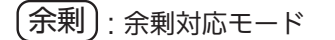

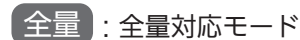

説明用の画面や図はイメージです。実際の画面表示や 設定方法は、OS やブラウザのバージョンにより本説明 書の記載と異なる場合があります。

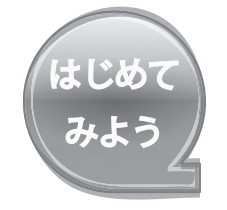

ご使用前に、タブレットに同梱の「使用上のご注意・サポートガイド」と送信ユニットの 取扱説明書の安全上のご注意欄をよくお読みいただき、正しく安全にご使用ください。 本ガイドでは、タブレットの以下の設定を行います。 ●初期設定

> 本ガイドに記載のない内容は、タブレットまたは 送信ユニットに同梱の各説明書を参照ください。

## 初期設定

①「こんにちは!コルタナと申します。」と音声ガイド付きで表示されます。 ⇒ 自動的に次の設定画面へ。

●通信設定

●各種設定

- ②「お住まいの地域はこちらでよろしいですか?」
- ⇒「日本」が選択されていることを確認し、「はい」をタップ。
- ③「キーボードレイアウトはこちらでよろしいですか?」 ⇒「Microsoft IME」が選択されていることを確認し、「はい」をタップ。
- ④ [2つ目のキーボードレイアウトを追加しますか?] ⇒ 追加しないので「スキップ」をタップ。
- 「ネットワークに接続しましょう」
- ⇒後で行うので「スキップ」をタップ。
- ⑥「ライセンス契約をお読みください」
- ⇒ 条文をよく読んで「同意」をタップ。
- ⑦「このPC を使うのはだれですか? 使用する名前を選んでください。」 ⇒ 名前入力欄をタップするとキーボードが表示されますので、任意の ユーザー名を入力し、「次へ」をタップ。

- ⑧ 「確実に覚えやすいパスワードを作成します」 ⇒ ⑦ の名前入力と同様に任意のパスワードを入力し、
  - 「次へ」をタップ。
- ⑨「Cortana をパーソナルアシスタントとして指定しますか?」 ⇒ 使用しませんので「いいえ」をタップ。
- 10「デバイスのプライバシー設定の選択」
- ⇒「音声認識を使わない」、「いいえ」、「基本」の順に選択し、 「同意」をタップ。
- ①「いよいよ最後のステップです」
- ⇒ 初期化処理中ですので、そのままお待ちください。
- 12「こんにちは」から始まるメッセージが表示されます。 ⇒ そのままでお待ちください。
- 13 タイル状の水色アイコンが並んだ「デスクトップ画面」(右図) が表示され、初期設定は完了です。

| 初期     | 設定 |
|--------|----|
| 1/7/47 |    |

【お願い】初期設定時は、必ずACアダプター、電源ケーブルを 接続し、給電状態を維持してください。また途中で 電源をOFFしないでください。

接続例1. ルーターを使用し無線LAN接続

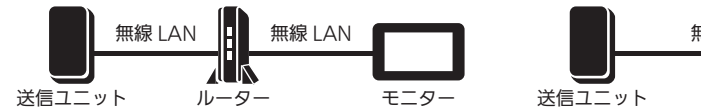

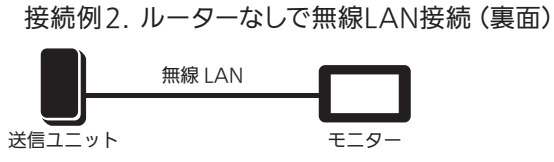

ハイブリッド蓄電リモコンと送信ユニットとの接続は、

- ・現地手配のFCPEV線(Φ0.9-1P)と、送信ユニットの同梱品(B) を使用して接続
- ・ハイブリッド蓄電リモコンの終端抵抗スイッチ(2か所)をON ・送信ユニットのDIP-1スイッチの1番がOFF(余剰対応モード)で ある事を確認
- ・DIP-1スイッチの3番はON(通信方式: Modbus) に切り替え ・ハイブリッドパワコンのアドレスを「1」に設定
- (接続・設定の詳細は送信ユニットの取工説を確認ください。)

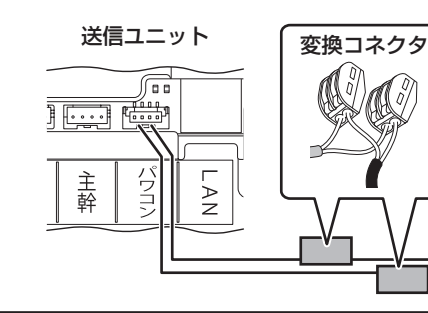

## 接続例1. ルーターを経由し送信ユニットとタブレットを無線LANで接続します まず、送信ユニットとルーターを無線LANで接続します。

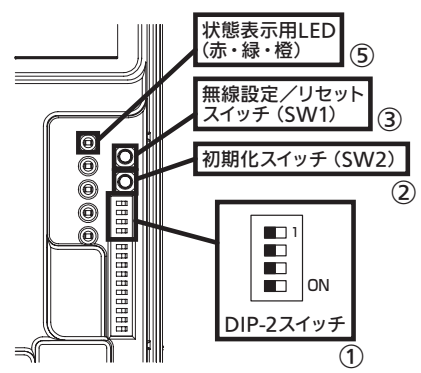

① 送信ユニットのDIP-2 スイッチの1 番と3 番を OFF 側(初期値)に設定。 ② 初期化スイッチ(SW2)を一度押す。 ③送信ユニットの無線設定スイッチ(SW1)を

- 状態表示用LED が緑点滅するまで押す。 ④ ルーターの無線設定用ボタンを長押しする。
- (メーカーにより位置や名称は異なります。 目安は10 秒長押しです。) ⑤ 状態表示用LED が緑点滅の状態でしばらく待ち、
- 橙点灯になれば接続完了です。 赤点滅の場合は失敗ですので、各機器の電源、 DIP-2 スイッチ、ルーターとの距離を確認の 上、再度実行してください。

次にルーターとタブレットを無線LANで接続します

```
⑥ アクションセンターを開き、ネット
ワークのタイルをタップすると、周
囲のルーター等の電波状況が表示
されます。
```

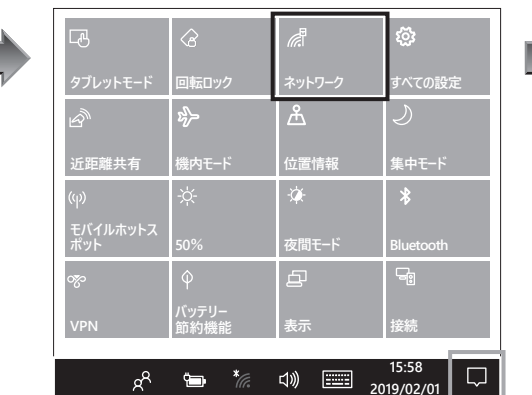

⑦ ご利用のルーターのSSIDを選び、 「自動的に接続」のチェックが入って いることを確認して「接続」をタップ。

セキュリティ保護あり

セキュリティ保護あり

🗸 自動的に接続

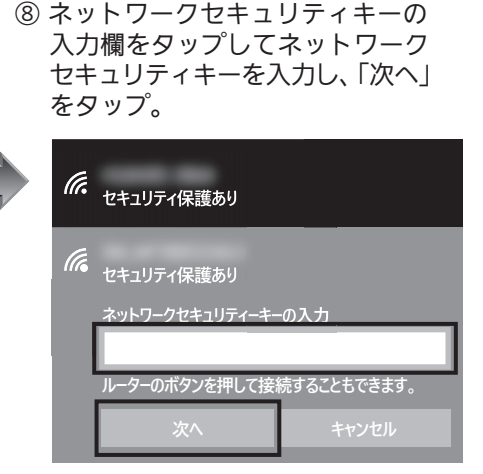

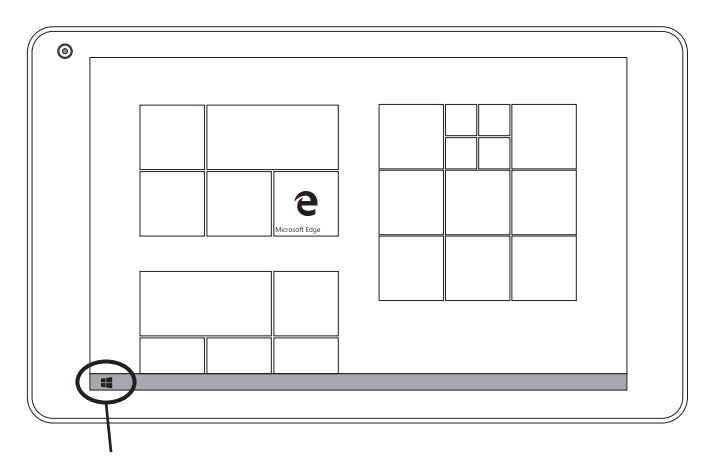

画面左下のWindowsボタンをタップすると、 上の初期画面(スタートメニュー)に戻ります。

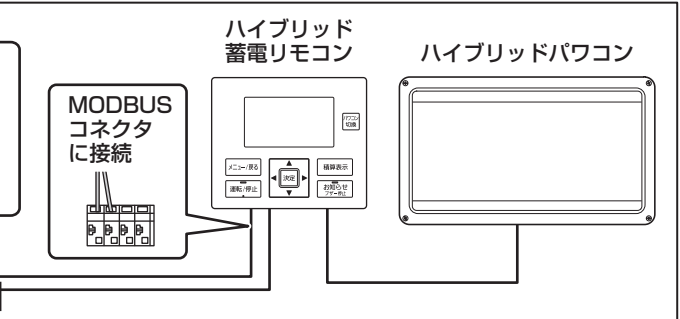

⑨ アクセスポイントの状況表記が 「接続済み」になり、タスクトレイ の無線LANボタンが点灯状態に 変わります。

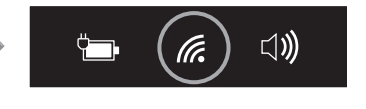

(裏面につづく)

接続例1. つづき 最後にブラウザで表示します。

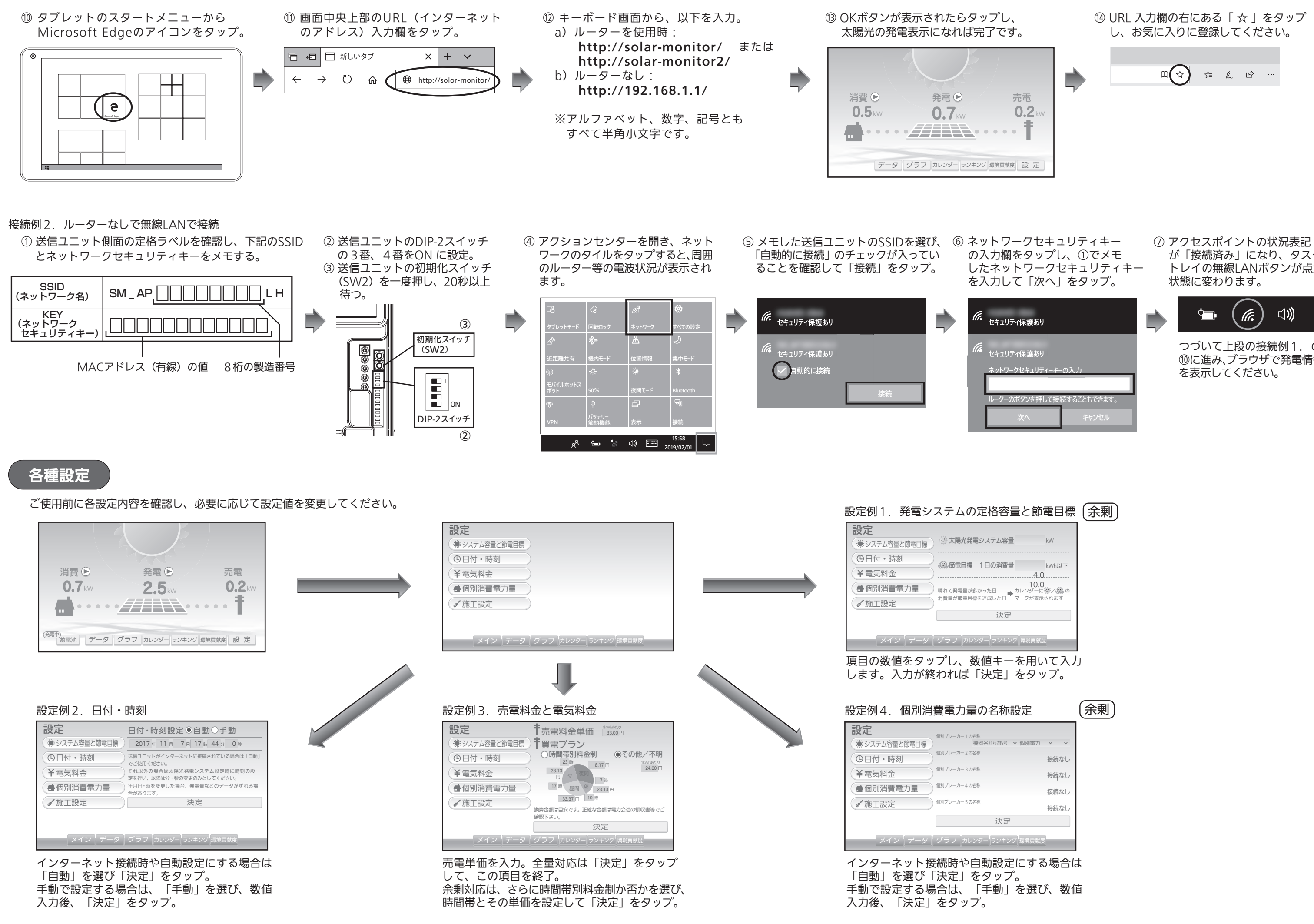

- が「接続済み」になり、タスク トレイの無線LANボタンが点灯
- - つづいて上段の接続例1.の ⑩に進み、ブラウザで発電情報